Setup guide for OLT and ONU in Bridge Configuration

AirLive XGSPON OLT-2XGS and ONU-10XG(S)-AX304P-2.5G, ONU-10XG(S)-1004-10G

## o ir li ve®

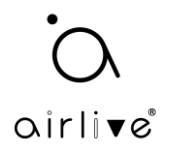

## How to setup the OLT and ONU in Bridge Mode in combination with a Router.

For the setup an AirLive GPON OLT-2XGS and an Airlive ONU-10XG(S)-AX304P-2.5G and ONU-10XG(S)-1004-10G were used.

The setup is following the below diagram, please do **not** use VLAN: 0, 1, 2, 9, 8, 10, 4000, 4005, 4012-4017, 4095.

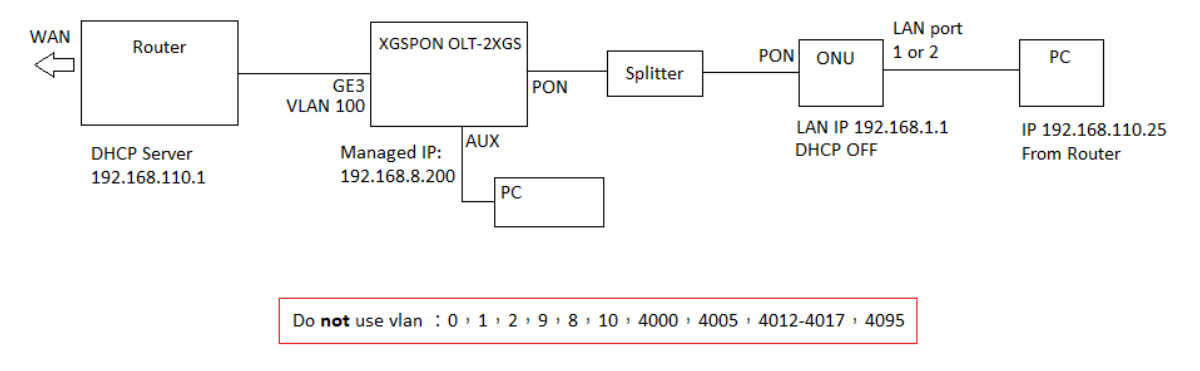

Setup Steps: NOTE there are 2 different ways to setup bridge mode. Both will be shown in this guide. As **Setup 1** and **Setup 2**, Setup 1 uses WAN port, Setup 2 uses PortVLAN.

## SETUP 1 for ONU-10XG(S)-AX304P-2.5G and ONU-10XG(S)-1004-10G.

1: Login to the OLT management web interface. The default IP is 192.168.8.200 using the AUX port. Make sure the PON mode is the correct one for the ONU used.

2: If we want to configure ONU access the Internet, we need to create a VLAN in OLT first.

- 3: Create a VLAN 100 (for this example) for Internet.
- 4: VLAN bindings for uplink GE port

please note: If the uplink port is in the untag mode, PVID (default VLAN id) needs to be configured (100 in this example).

5: Open ONU list page, Select the PON port where ONU is located. Find out what ONU you want to configure. Check the ONU status and ensure the ONU is in Online state.

6: Click on the ONU configuration page to configure "tcont", "gemport", "Service", "Service Port" and other parameters.

- 7: On the "port VLAN" page, for ONU, the Mode needs to be configured for "transparent", Port Type needs to be configured for "veip" and Port Id needs to be configured for "1".
- 8: Then we need to create an Internet WAN connection for it, click on "WAN" page.

WAN setup select "Bridge" Mode and VLAN mode select Tag and enter the VLAN ID, in this example 100. VLAN Cos should be 0. Service mode is Internet. Please "Submit" and again press the second "Submit" button ones the configuration is shown in the "WAN Connect running-config"

Please note: When the configuration is complete, you need to click the "Submit" button. At this point, the configuration is added to running-config list. Finally click the "submit" button.

9: You can configure ONU DHCP Server on "DHCP server" page, this should be disabled.

10: Press "SAVE" in the top bar of the OLT so save the complete configuration.

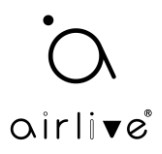

1: In the OLT Configuration select "VLAN" and make a VLAN ID in this example we make VLAN 100.

| airli▼e®                                        | VLAN VLAN Port QinQ/Translation                                                          |
|-------------------------------------------------|------------------------------------------------------------------------------------------|
| OLT Information                                 | New VLAN                                                                                 |
| OLT Configuration<br>VLAN<br>Uplink Port<br>PON | Mode     single       VLAN ID     100       Description     VLAN100       Add     Delete |
| LACP<br>QoS                                     | VLAN Table                                                                               |
| ACL                                             | VLAN ID Description Edit Delete                                                          |
| IPv6 ACL                                        | 1 default 🖉                                                                              |
| IGMP                                            |                                                                                          |
| IPv6 MLD                                        |                                                                                          |
| STP                                             |                                                                                          |
| Loopback                                        |                                                                                          |
| DHCP                                            |                                                                                          |

2: Bind the Uplink GE port go the "VLAN" >> "VLAN Port", in this example all ports were bind to the VLAN 100. Make sure the Uplink is in "Untag" mode.

| airlive®          | VLAN VL   | AN Port   | QinQ/T | ranslatio | n        |       |
|-------------------|-----------|-----------|--------|-----------|----------|-------|
| OLT Information   | Port VLA  | N Configu | ration |           |          |       |
| OLT Configuration | VLAN ID   | ſ         | 100    |           | ~        |       |
| VLAN              | Port ID   | Mode      | Fo     | rbidden   | Tag      | Untag |
| Uplink Port       | GE0/1     | Hybrid    | ~      | 0         | 0        | ۲     |
| PON               | GE0/2     | Hybrid    | ~      | 0         | 0        |       |
| MAC               | GE0/3     | Hybrid    | ~      | 0         | 0        |       |
| LACP              | GE0/4     | Hybrid    | ~      | 0         | 0        |       |
| QoS               |           | Submit    | Reset  |           | <u> </u> |       |
| ACL               | Dort VI A | Tablo     | Reset  |           |          |       |
| IPv6 ACL          | POILVEA   | Table     |        |           |          |       |
| IGMP              | VLAN ID   | Tag Ports | Untag  | Ports     |          |       |
| IPv6 MLD          | 1         |           | GE1 G  | E2 GE3 G  | 6E4      |       |
| STP               | 100       |           | GE1 G  | E2 GE3 G  | 6E4      |       |
| Loopback          |           |           |        |           |          |       |

3: When the Uplink port is in "Untag" mode, the PVID (default VLAN id) needs to be configured. Go to "Uplink Port" >> "Configuration". Change the PVID for the uplink to 100 (in this example).

| oirlive           |                  |              |              |                 |      |         |                  |     |              |                         |                |              |        |  |
|-------------------|------------------|--------------|--------------|-----------------|------|---------|------------------|-----|--------------|-------------------------|----------------|--------------|--------|--|
|                   | Informatio       | on Optical I | Information  | Perf-Stats Info | orma | tion    | on Configuration |     | on Perf-Stat | s Configuratio          | n Protection S | witch Group  |        |  |
| OLT Information   | GE Configuration |              |              |                 |      |         |                  |     |              |                         |                |              |        |  |
| OLT Configuration |                  |              |              |                 |      |         | -                | Sto | rm(0 64-1000 | 1000fps)                | Rate(0 64-10   | 0000000kbps) |        |  |
| VLAN              | Port ID          | Description  | Admin Status | Speed           |      | Isolate | PVID             |     | Broadcast    | Multicast Unknown Unica |                | t Ingress    | Egress |  |
| Uplink Port       | GE0/1            |              |              | Auto            | ~    |         | 1                | ~   | 512          | 0                       | 512            | 0            | 0      |  |
| PON               | GE0/2            |              |              | Auto            | ~    |         | 1                | ~   | 512          | 0                       | 512            | 0            | 0      |  |
| MAC               | GE0/3            |              |              | Auto            | ~    |         | 100              | ~   | 512          | 0                       | 512            | 0            | 0      |  |
| LACP              | 020/0            |              | -            |                 | =    |         | 100              | _   |              | <u> </u>                | 512            |              | Ě      |  |
| QoS               | GE0/4            |              |              | Auto            | ~    |         | 1                | ~   | 512          | 0                       | 512            | 0            | 0      |  |
| ACL               | Submit           | Reset        |              |                 |      |         |                  |     |              |                         |                |              |        |  |
| IPv6 ACL          |                  |              |              |                 |      |         |                  |     |              |                         |                |              |        |  |
| IGMP              |                  |              |              |                 |      |         |                  |     |              |                         |                |              |        |  |
| IPv6 MLD          |                  |              |              |                 |      |         |                  |     |              |                         |                |              |        |  |

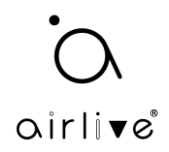

Make sure the ONU has been connected to the OLT via its PON port and a Splitter. Click ONU "AuthList" it could that your ONU has already been automatically added, if this is the case you can go to step 5 directly. If not follow the steps below.

Click on "ONU Configuration" and select "ONU Autofind" when your ONU has been connected correctly. It will show up here. Select the ONU you want to add (when there are several) and click on "Add".

| airlive®              |                                        |
|-----------------------|----------------------------------------|
|                       | Automatic Discovery Aging Time         |
| OLT Information       | Automatic Discovery                    |
| OLT Configuration     |                                        |
| ONU Configuration     | Port ID PON1                           |
| ONU AuthList          | Search Info Search                     |
| ONU AutoFind          |                                        |
| ONU AutoLearn         | Refresh Confirm All                    |
| ONU Upgrade           | Index Sn SnPw loid loiday Action       |
| Rogue ONU             | 1 GRON000004c 1234567890 user NULL Add |
| Profile Configuration |                                        |
| System Configuration  |                                        |
|                       |                                        |

Click on "Submit" on the next page which will automatically appear.

| airli▼e®              |                     |             |
|-----------------------|---------------------|-------------|
|                       | Automatic Discovery | Aging Time  |
| OLT Information       |                     |             |
| OLT Configuration     | Add Onu             |             |
| ONU Configuration     | PON Num             |             |
| ONU AuthList          |                     |             |
| ONU AutoFind          | ONU Num             | 3           |
| ONU AutoLearn         | Auth Mode           | Sn 🗸        |
| ONU Upgrade           | Onu Sn              | GPON000004c |
| Rogue ONU             |                     |             |
| Profile Configuration | ONU Profile         | default 🗸   |
| System Configuration  | Submit Back         |             |

The ONU will now be shown and when connected correctly will show "Enable"

| airli▼e®              |               |                                                                   |            |             |             |                     |                      | Save 🔵                 | Log        |  |  |  |
|-----------------------|---------------|-------------------------------------------------------------------|------------|-------------|-------------|---------------------|----------------------|------------------------|------------|--|--|--|
|                       | Automatic Dis | covery Agin                                                       | g Time     |             |             |                     |                      |                        |            |  |  |  |
| OLT Information       | ONU Status    | Information                                                       |            |             |             |                     |                      |                        |            |  |  |  |
| OLT Configuration     |               | ( north                                                           |            |             |             |                     |                      |                        |            |  |  |  |
| ONU Configuration     | Port ID       | Port ID PON1 V                                                    |            |             |             |                     |                      |                        |            |  |  |  |
| ONU AuthList          | total-3, logo | total-3, logging-0, offline-0, syncMib-1, configFail-0, working-2 |            |             |             |                     |                      |                        |            |  |  |  |
| ONU AutoFind          | Refresh       |                                                                   |            |             |             |                     |                      |                        |            |  |  |  |
| ONU AutoLearn         | ONU ID        | Admin State                                                       | OMCC State | Phase State | Description | Last Register Time  | Last Deregister Time | Last Deregister Reasor | Alive Time |  |  |  |
| ONU Upgrade           | GPON0/1:1     | enable                                                            | enable     | working     | Ν/Α         | 1970:01:01 08:01:17 | ν/Δ                  | N/A                    | 02:33:36   |  |  |  |
| Rogue ONU             | CDON0/1-2     | anabla                                                            |            |             | N1/A        | 1070-01-01 00-01-16 | NI/A                 | N/A                    | 02:00:07   |  |  |  |
| Profile Configuration | GPON0/1:2     | enablé                                                            | enable     | working     | N/A         | 19/0:01:01 08:01:16 | IV/A                 | N/A                    | 02:33:37   |  |  |  |
| System Configuration  | GPON0/1:3     | enable                                                            | enable     | syncMib     | N/A         | N/A                 | N/A                  | N/A                    | N/A        |  |  |  |

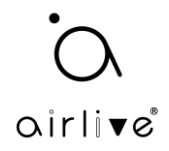

5: Configure the ONU, Click on the "ONU List" in the top right corner of the OLT menu bar.

The active ONU's will now be shown, select the ONU you want to configure (make sure the status is "Online") and click on the "Config" button.

| <u>oirlive</u>        |                                   |          |             |           |          |          |          | 9           | Save     | •         | Log                | Status   | ONU list  | Logout         |      |
|-----------------------|-----------------------------------|----------|-------------|-----------|----------|----------|----------|-------------|----------|-----------|--------------------|----------|-----------|----------------|------|
|                       | ONU List ON                       | VU Statu | s ONU Op    | tical Inf | ormatior | n ONU Ve | ersion I | Information | ONU Manu | al Add (  | ONU Allowlist      | ONU S    | tatistics |                |      |
| OLT Information       | ONU Authen                        | tication | Informatio  | on        |          |          |          |             |          |           |                    |          |           |                |      |
| OLT Configuration     | Port ID                           | PON      | 1           | ~         | 1        |          |          |             |          |           |                    |          |           |                |      |
| ONU Configuration     | 101110                            |          | -           |           | )        |          |          |             |          |           |                    |          |           |                |      |
| Profile Configuration | Search Mode                       | All      |             | ~         |          | and a    |          |             |          |           |                    |          |           |                |      |
| System Configuration  | ONU Count                         | 1/1      |             |           | Sea      | irch     |          |             |          |           |                    |          |           |                |      |
|                       | Delete All Delete Offline Refresh |          |             |           |          |          |          |             |          |           |                    |          |           |                |      |
|                       | ONU ID                            | Status   | Description | Model     | Profile  | PON Type | Mode     | Info        | Action   |           |                    |          |           |                |      |
|                       | GPON0/1:1                         | Online   | GPON0/1:1   | H365      | default  | XG-PON   | SN       | GPON00dc720 | Config   | eactivate | <u>Delete</u> Modi | fy Optic | al Info D | etail Info Rel | poot |
|                       | <u> </u>                          |          |             |           |          |          |          |             |          |           |                    |          |           |                |      |

6: Setup the "tcont", "gemport", "Service", "Service Port" and other parameters.

Setup the "tcon" default value is 1, in this example for name, the name test was used.

| airlive®              | ONU List ONU Status ONU Optical Information ONU Version Informatio |
|-----------------------|--------------------------------------------------------------------|
| OLT Information       | Tcont Gemport Service Service Port PortVLAN Multicast Port         |
| OLT Configuration     | Security Loopback Detection H 248 MAC ACL                          |
| ONU Configuration     | ONU Treat Information (CLOTIC DONIC ONUCL)                         |
| Profile Configuration | OND TCONT INFORMATION (SECT:0 PON:1 OND:1)                         |
| System Configuration  | Tcont ID Name DBA Profile Action                                   |
|                       | 1 test default1 <u>Delete</u>                                      |
|                       | Add ONU Tcont                                                      |
|                       | Tcont ID 2                                                         |
|                       | Tcont Name                                                         |
|                       | DBA Profile Name default1                                          |
|                       | Commit                                                             |

Setup the "gemport" the default value is 1, make sure the TcontID select is 1 (the one previously made. The name used in this example is test.

| airlive               | ONU List ONU Status ONU Optical Information ONU Version Information ONU Manual Add ONU Allowlist |
|-----------------------|--------------------------------------------------------------------------------------------------|
| OLT Information       | Tcont Gemport Service Service Port PortVLAN Multicast Port IP Host IGMP MAC WAN I                |
| OLT Configuration     | Security Loophack Detection H 248 MAC ACL                                                        |
| ONU Configuration     |                                                                                                  |
| Profile Configuration |                                                                                                  |
| System Configuration  | Gemport ID Name Tcont Downstream Action                                                          |
|                       | 1 test 1 default <u>Delete</u>                                                                   |
|                       | Add ONU Gemport                                                                                  |
|                       | Gemport ID 2                                                                                     |
|                       | TcontID 1                                                                                        |
|                       | Gemport Name                                                                                     |
|                       | Downstream Traffic default                                                                       |
|                       | Commit                                                                                           |

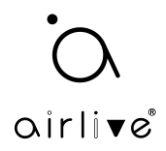

Setup the "Service", make sure to select Gemport ID 1 (the one just made) and for VLAN mode select "Tag" for "VLAN List" enter the value 100, this is the VLAN id made in the OLT previously.

| oirlive®              | ONU List ONU  | U Status ONU Optical Information ONU Version Information ONU Manual Add ONU Allowlist |
|-----------------------|---------------|---------------------------------------------------------------------------------------|
| OLT Information       | Tcont Gempo   | ort Service Service Port PortVLAN Multicast Port IP Host IGMP MAC WAN DI              |
| OLT Configuration     | Security Loon | phack Detection H 248 MAC ACL                                                         |
| ONU Configuration     | ONU Comico I  |                                                                                       |
| Profile Configuration | UNU Service I | Information (SLUT:0 PON:1 ONU:1)                                                      |
| System Configuration  | ServiceName   | Gemport VLAN Mode VLAN List CoS List Port Action                                      |
|                       | ser_1         | 1 Tag 100 N/A N/A Delete                                                              |
|                       |               |                                                                                       |
|                       | Add ONU Serv  | vice                                                                                  |
|                       | ServiceName   | ser_2                                                                                 |
|                       | Gemport ID    | 1 •                                                                                   |
|                       | VLAN Mode     | Tag V                                                                                 |
|                       | VLAN List     | 100 (X,X or X-X;0 for all;max 12 VLANs)                                               |
|                       | CoS List      | N/A (X,X or X-X;)                                                                     |
|                       | PortType      | N/A V                                                                                 |
|                       | Commit        |                                                                                       |
|                       |               |                                                                                       |

Setup the "Service Port" enter the User VLAN and Translate VLAN in this example both are 100. (as this example is using VLAN 100).

| airlive               |                                                                                                    |                                         |            |         |           |            |        |       |        |          |         | 5           | ave       | •      |
|-----------------------|----------------------------------------------------------------------------------------------------|-----------------------------------------|------------|---------|-----------|------------|--------|-------|--------|----------|---------|-------------|-----------|--------|
|                       | ONU List ON                                                                                                    | U Status (                              | ONU Optica | Informa | tion ONU  | Version In | format | ion O | NU Mai | nual Add | ONU     | Allowlist   | ONU Stat  | istics |
| OLT Information       | Tcont Gempo                                                                                                    | ort Service                             | Service    | Port    | PortVLAN  | Multicast  | Port   | IP Ho | st I   | GMP I    | мас и   | VAN DH      | CP Server | WiFi   |
| OLT Configuration     | Security Loo                                                                                                    | nhack Detect                            | ion H 24   | 18 MAC  | ACI       |            |        |       |        |          |         |             |           |        |
| ONU Configuration     | ONUL Complete                                                                                                    | Doub Info (6                            |            |         |           |            |        |       |        |          |         |             |           |        |
| Profile Configuration | UNU Service                                                                                                    | Port Inio (:                            | SLUT:U PU  | N:I UNU | :1)       |            |        |       |        |          |         |             |           |        |
| System Configuration  | Service Port                                                                                                    | Gemport ID                              | Begin Vid  | End Vid | Outer Vid | Inner Vid  | VLAN   | SVLAN | Mode   | Enable   | Descrip | tion Action | ,         |        |
|                       | 1                                                                                                    | 1                                       | 100        | 100     | N/A       | N/A        | 100    | N/A   | 1:1    | YES      | N/A     | Delet       | 2         |        |
|                       | Add ONU Ser<br>Service Mode<br>Service Port 1<br>Gemport ID<br>User VLAN<br>Translate VLA<br>Description<br>Commit | CVLAN<br>CVLAN<br>D 2<br>1<br>AN<br>N/A |            |         |           |            |        |       |        |          |         |             |           |        |

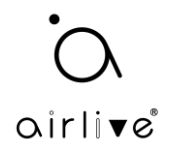

Setup the "PortVLAN" On the "PortVLAN" page, for HGU the mode needs to be configured for "transparent", the Port Type needs to be configured for "veip" and Port Id needs to be configured for "1".

| oirli <b>v</b> e®     |          |                                       |          |                   |                         |                             |                  | Save 🧲                         | ) L         | og Sta         | atus <mark>ONU lis</mark> t | Logout        |
|-----------------------|----------|---------------------------------------|----------|-------------------|-------------------------|-----------------------------|------------------|--------------------------------|-------------|----------------|-----------------------------|---------------|
| ••••••                | ONU List | ONU Status                            | ONU Opt  | ical Informatio   | on ONU Version Ir       | formation ONU M             | Ianual Add ONU / | Allowlist ONU Statistic        | CS          |                |                             |               |
| OLT Information       | Tcont Ge | mport Serv                            | ice Serv | vice Port Por     | rtVLAN Multicast        | Port IP Host                | IGMP MAC W       | AN DHCP Server                 | ViFi VoIP   | SIP PO         | OTS Misc                    | FR069         |
| OLT Configuration     | Security | Loopback Dete                         | ection H | 1.248 MAC A       | ACL                     |                             |                  |                                |             |                |                             |               |
| ONU Configuration     | ONU Port | VI AN Info (S                         |          | N:1 ONU:1)        |                         |                             |                  |                                |             |                |                             |               |
| Profile Configuration |          | VEAT THIS (5                          | 201.010  |                   |                         |                             |                  |                                |             |                |                             |               |
| System Configuration  | PortName | PortName Mode VLAN VLAN Priority(tag) |          | AN<br>iority(tag) | Default<br>VLAN(hybrid) | Default<br>Priority(hybrid) | CVLAN(translate  | ) CVLAN<br>Priority(translate) | SVLAN(trans | late) SV<br>Pr | VLAN<br>iority(translate)   | Action        |
|                       | veip_1   | Transparent                           | N/A N/   | Ά                 | N/A N/A N/A N           |                             |                  | N/A                            | N/A         |                | /Α                          | <u>Delete</u> |
|                       | Add ONU  | PortVLAN                              |          |                   |                         |                             |                  |                                |             |                |                             |               |
|                       | Mode     | Transparent                           | ``       | •                 |                         |                             |                  |                                |             |                |                             |               |
|                       | PortType | Eth                                   | ``       | •                 |                         |                             |                  |                                |             |                |                             |               |
|                       | Port Id  |                                       |          |                   |                         |                             |                  |                                |             |                |                             |               |
|                       | Commit   |                                       |          |                   |                         |                             |                  |                                |             |                |                             |               |

When using Setup 2 these PortVLAN settings will be different. When you would like to use PortVLAN as your bridge setup please go to page 11 of this guide.

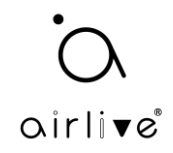

7: Setting up the WAN port information, select "WAN" on the menu page. The Mode is Bridge, Select the IP version you would like to use IPv4, IPv6 or IPv4/IPv6. Then select the VLAN mode "Tag" in this example and fill in the VLAN information in this example 100, VLAN Cos should be 0. And choose service mode is "Internet".

Please note: When the configuration is complete, you need to click "Submit" button. At this point, the configuration is added to running-config list. Finally click the "submit" button to send the configuration to the ONU. Refresh the OLT page and in a few seconds the configuration will be shown. It can take 1/2 min(s) before it will show "connected" when the configuration has been setup correctly.

| oirlive               |               |             |            |                |              |                    |               |             |                 | Save          | •          |       | Log | Status | ONU lis | Logou | 1 |
|-----------------------|---------------|-------------|------------|----------------|--------------|--------------------|---------------|-------------|-----------------|---------------|------------|-------|-----|--------|---------|-------|---|
|                       | ONU List      | t ON        | U Status   | ONU Optical Ir | nformation ( | NU Version Inform  | nation ONU    | Manual Ado  | d ONU Allow     | vlist ONU St  | atistics   |       |     |        |         |       |   |
| OLT Information       | Tcont         | Gempo       | rt Servi   | ce Service Po  | ort PortVLAN | Multicast P        | ort IP Host   | IGMP        | MAC WAN         | DHCP Serve    | r WiFi     | VoIP  | SIP | POTS   | Misc    | TR069 |   |
| OLT Configuration     |               |             |            |                |              |                    |               |             |                 | _             |            |       |     |        |         |       |   |
| ONU Configuration     | Security      | LOO         | pback Dete | ction H.248    | MAC ACL      |                    |               |             |                 |               |            |       |     |        |         |       |   |
| ONU AuthList          | WAN           | Connec      | t Table (S | LOT:0 PON:1 (  | ONU:1)       |                    |               |             |                 |               |            |       |     |        |         |       |   |
| ONU AutoFind          | Index         | Mode        | IP Version | Service Mode   | Status       | MAC Address        |               | C           | onfiguration Ir | nformation    |            |       |     |        |         |       |   |
| ONU AutoLearn         |               |             |            |                |              |                    | QoS Enabl     | e:enable,M  | 1TU:1500,Conr   | nect Mode:DHC | P, NAT:dis | able, |     |        |         |       |   |
| ONU Upgrade           | 1             | route       | IPv4       | TR069          | Disconnected | 00:4F:5B:00:0A     | :50 VLAN Mod  | e:Tag,VLAN  | NID:46, VLAN    | CoS:255,      |            |       |     |        |         |       |   |
| Rogue ONU             |               |             |            |                |              |                    | QinQ Enab     | ie:disable, |                 |               |            |       |     |        |         |       |   |
| ONU Common Service    | WAN C         | Connec      | t Paramet  | er Configurati | on           |                    |               |             |                 |               |            |       |     |        |         |       |   |
| Profile Configuration | WAN I         | ndex        |            | NEW            | ~            |                    |               |             |                 |               |            |       |     |        |         |       |   |
| System Configuration  | Mode          |             |            | bridge         | ~            |                    |               |             |                 |               |            |       |     |        |         |       |   |
|                       | IP Vers       | sion        |            | IPv4/IPv6      | ~            |                    |               |             |                 |               |            |       |     |        |         |       |   |
|                       | VLANU         | Mode        |            | Tag            |              |                    |               |             |                 |               |            |       |     |        |         |       |   |
|                       | VLANI         | Indue       |            | 100            |              | agio 400E Tranco   | araptil 400E) |             |                 |               |            |       |     |        |         |       |   |
|                       | VLAN          | 10<br>CoE   |            | 100            |              | ag.0-4095, italisp | arent.1-4095) |             |                 |               |            |       |     |        |         |       |   |
|                       | OinO          | Enable      |            | Disable        |              |                    |               |             |                 |               |            |       |     |        |         |       |   |
|                       | OinQ I        |             | . L        |                | ,            | -65534)            |               |             |                 |               |            |       |     |        |         |       |   |
|                       | SVIAN         |             |            | 0              | (1           | -4095)             |               |             |                 |               |            |       |     |        |         |       |   |
|                       | SVLAN         | 1005        |            | 0              | ()           | 1000               |               |             |                 |               |            |       |     |        |         |       |   |
|                       | JVDAN         | 1005        |            | 0              |              |                    |               |             |                 |               |            |       |     |        |         |       |   |
|                       | MTU           |             |            | 1500           | (57          | 5-1500)            |               |             |                 |               |            |       |     |        |         |       |   |
|                       | QoS E         | nable       | _          | Disable        | ~            |                    |               |             |                 |               |            |       |     |        |         |       |   |
|                       | Servio        | e Mode      | _ r        | Internet       | ~            |                    |               |             |                 |               |            |       |     |        |         |       |   |
|                       |               |             |            |                | _            | _                  |               |             |                 |               |            |       |     |        |         |       |   |
|                       | Port Bi       | inding      |            | ULAN1 UL       | AN2 ULAN3    | LAN4               |               | O (         | <b>—</b>        |               |            |       |     |        |         |       |   |
|                       |               |             | [          | Submit         | SID2 USSID:  | 3 ∪SSID4 ∪SS       | ID5 USSID6    | USSID7 (    | SSID8           |               |            |       |     |        |         |       |   |
|                       | WAN C         | Connec      | t running- | config         |              |                    |               |             |                 |               |            |       |     |        |         |       |   |
|                       | Subm<br>Index | it<br>ONU r | unning-con | fig Delete     |              |                    |               |             |                 |               |            |       |     |        |         |       |   |

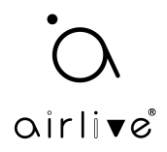

Important after pressing "Submit" your configuration is made but not yet sent to the ONU.

After pressing "Submit" the configuration will be shown as in the below example. Click "Submit" again on the second "Submit" button and the configuration will be sent to the ONU.

| S | Service Mode                                           | Internet                                                                                                    |        |
|---|--------------------------------------------------------|----------------------------------------------------------------------------------------------------|--------|
|   | Port Binding VAN Connect running Submit                | LAN1 LAN2 LAN3 LAN4<br>SSID1 SSID2 SSID3 SSID4 SSID5 SSID6 SSID7 SSID<br>Submit                                     | 8      |
| I | (ndex                                                  | ONU running-config                                                                                                  | Delete |
|   | 1 Connect Type:bi<br>VLAN Mode:Tag,<br>QinQ Enable:dis | ridge,IP Version:IPv4/IPv6,Service Mode:Internet,QoS Enable:disable,MTU:1500,<br>,VLAN ID:100, VLAN CoS:0,<br>able, | İ      |

The configuration will now be sent to the ONU and the ONU will make an Internet connection. When the setup was done correctly the words "Connected" will be shown.

Note it can take 1 or 2 minutes before the correct information is shown, please refresh the page.

| oirli <b>v</b> e®     |                                                                                              | Save         | •       | Log      | Status | ONU list Logout |
|-----------------------|----------------------------------------------------------------------------------------------|--------------|---------|----------|--------|-----------------|
|                       | ONU List ONU Status ONU Optical Information ONU Version Information ONU Manual Add ONU Allow | list ONU Sta | tistics |          |        |                 |
| OLT Information       | Tcont Gemport Service Service Port PortVLAN Multicast Port IP Host IGMP MAC WAN              | DHCP Server  | WiFi    | VoIP SIP | POTS   | Misc TR069      |
| OLT Configuration     |                                                                                              | bildi ballar |         |          |        | 1100            |
| ONU Configuration     | Security Loopback Detection H.248 MAC ACL                                                    |              |         |          |        |                 |
| ONU AuthList          | WAN Connect Table (SLOT:0 PON:1 ONU:1)                                                       | _            |         |          |        | Î               |
| ONU AutoFind          | Index Mode IP Version Service Mode Status MAC Address Configuration Information              |              |         |          |        |                 |
| ONU AutoLearn         | OoS Enable:disable.MTU:1500.                                                                 |              |         |          |        |                 |
| ONU Upgrade           | 1 bridge IPv4/IPv6 Internet Connected 00:4F:5B:00:0A:50 VLAN Mode:Tag,VLAN ID:100, VLAN      | CoS:0,       |         |          |        |                 |
| Rogue ONU             | QinQ Enable: disable,                                                                        |              |         |          |        |                 |
| ONU Common Service    | WAN Connect Parameter Configuration                                                          |              |         |          |        |                 |
| Profile Configuration | WAN Index NEW 🗸                                                                              |              |         |          |        |                 |
| System Configuration  | Mode v                                                                                       |              |         |          |        |                 |
|                       | IP Version IPv4/IPv6                                                                         |              |         |          |        |                 |
|                       | VI AN Mode                                                                                   |              |         |          |        |                 |
|                       | VI AN ID 100 (Tag: 0-4095: Transparent: 1-4095)                                              |              |         |          |        |                 |
|                       | VLAN CoS 0 (0-7)                                                                             |              |         |          |        |                 |
|                       | Oino Enable Disable V                                                                        |              |         |          |        |                 |
|                       | QinQ TPID 0 (1-65534)                                                                        |              |         |          |        |                 |
|                       | SVLAN ID 0 (1-4095)                                                                          |              |         |          |        |                 |
|                       | SVLAN CoS 0 (0-7)                                                                            |              |         |          |        |                 |
|                       |                                                                                              |              |         |          |        |                 |
|                       | MTU (576-1500)                                                                               |              |         |          |        |                 |
|                       | QoS Enable V                                                                                 |              |         |          |        |                 |
|                       | Service Mode                                                                                 |              |         |          |        |                 |
|                       | Port Binding OLAN1 OLAN2 OLAN3 OLAN4                                                         |              |         |          |        |                 |
|                       | SSID1 SSID2 SSID3 SSID4 SSID5 SSID6 SSID7 SSID8                                              |              |         |          |        |                 |
|                       | Submit                                                                                       |              |         |          |        |                 |
|                       | WAN Connect running-config                                                                   |              |         |          |        |                 |
|                       | Cubmit                                                                                       |              |         |          |        |                 |
|                       | Index ONU supping-config Delete                                                              | 1            |         |          |        |                 |
|                       | Connect Type/bidge ID Version/Du4/IDu6 Convice Medeulatemet OoC Epoble/disable MTU/1500      |              |         |          |        |                 |
|                       | 1         VLAN Mode:TagyUAAN ID:100, VLAN CoS:0,<br>QinQ Enable:disable,                     |              |         |          |        |                 |

When the Status is shown as "Connected" it means the ONU will have an Internet connection.

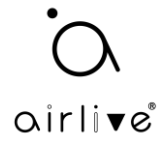

To receive the IP address from the Router on the computer, which is connected to the ONU, please make sure the DHCP server on the ONU is turned off. If this is not the case, the computer will get an IP address from the ONU and Internet will not work correctly.

In the setup menu select "DHCP Server", at DHCP Server select "Disable" from the pull-down menu and press Submit. After 1 to 2 mins the computer connected to the ONU will receive an IP address from the Router. If this is not the case, then please unplug the RJ-45 cable from the computer and plug it back in.

When the DHCP Server is already disabled no settings need to be changed.

| • • ®                 |                           |                         |                  |                 |                  |            | Save           |        | Log     | Statue | ONULlist | Logout |
|-----------------------|---------------------------|-------------------------|------------------|-----------------|------------------|------------|----------------|--------|---------|--------|----------|--------|
| OILI AG               |                           |                         |                  |                 |                  |            |                |        | LUG     | Status |          |        |
|                       | ONU List ONU Status       | ONU Optical Information | ONU Version Info | ormation ONU    | Manual Add       | ONU Allowi | ist ONU Statis | tics   |         |        |          |        |
| OLT Information       | Tcont Gemport Serv        | vice Service Port Port  | LAN Multicast    | Port IP Host    | IGMP MA          | C WAN      | DHCP Server    | WiFi V | OIP SIP | POTS   | Misc T   | R069   |
| OLT Configuration     | Country Longhads Date     |                         |                  |                 |                  |            |                |        |         |        |          |        |
| ONU Configuration     | Security Loopback Det     | ection H.248 MAC AC     | L                |                 |                  |            |                |        |         |        |          |        |
| ONU AuthList          | DHCP Server Configur      | ration (SLOT:0 PON:1 ON | U:1)             |                 |                  |            |                |        |         |        |          | i i i  |
| ONU AutoFind          | LAN IP Address            | 192.168.1.1             | 1                |                 |                  |            |                |        |         |        |          |        |
| ONU AutoLearn         | LAN Subnet Mask           | 255,255,255,0           |                  |                 |                  |            |                |        |         |        |          |        |
| ONU Upgrade           | DHCP Server               | Disable 🗸 🗸             |                  |                 |                  |            |                |        |         |        |          |        |
| Rogue ONU             |                           | Submit                  |                  |                 |                  |            |                |        |         |        |          |        |
| ONU Common Service    | LAN IPv6 Address          |                         |                  |                 |                  |            |                |        |         |        |          |        |
| Profile Configuration | Prefix Mode               | Static                  | 1                |                 |                  |            |                |        |         |        |          |        |
| System Configuration  | Static IPv6 Address       |                         |                  |                 |                  |            |                |        |         |        |          |        |
| -,                    | LAN Prefixlen             | 64                      | (48-64)          |                 |                  |            |                |        |         |        |          |        |
|                       | DHCP Server IPv6          | Enable 🗸                | -                |                 |                  |            |                |        |         |        |          |        |
|                       | Preference Time           | 10000                   | (0-4294967295)   |                 |                  |            |                |        |         |        |          |        |
|                       | Valid Time                | 20000                   | (0-4294967295)   |                 |                  |            |                |        |         |        |          |        |
|                       | Beginning IPv6 Address    | 0001:0001:0001:0001     | (нннн:нннн:ннн   | H:HHHH)(Last 64 | 4 bits of IP add | dress)     |                |        |         |        |          |        |
|                       | Ending IPv6 Address       | 0002:0002:0002:0002     | (нннн:нннн:ннн   | H:HHHH)(Last 64 | 4 bits of IP add | dress)     |                |        |         |        |          |        |
|                       | Pool Type<br>DNSv6 Master |                         | 1                |                 |                  |            |                |        |         |        |          |        |
|                       | DNSv6 Slave               |                         | -                |                 |                  |            |                |        |         |        |          |        |
|                       | IPv6 Gateway              |                         | -                |                 |                  |            |                |        |         |        |          |        |
|                       | RA                        | Active                  |                  |                 |                  |            |                |        |         |        |          |        |
|                       | Manage                    | disable 🗸               |                  |                 |                  |            |                |        |         |        |          |        |
|                       | Other                     | enable 🗸                | -                |                 |                  |            |                |        |         |        |          |        |
|                       | Max Interval              | 600                     | (1-1800)s        |                 |                  |            |                |        |         |        |          |        |
|                       |                           | 1100                    | 11 1 0 0 0 0     |                 |                  |            |                |        |         |        |          |        |

To see the settings of the ONU (which the OLT sent to the ONU), please connect to the ONU with a PC, and enter the default IP address of the ONU in a browser. The default IP address is 192.168.1.1. You would need to enter a Fixed IP address in the network of the computer when the DHCP server of the ONU is turned off.

Setup 1 is now complete.

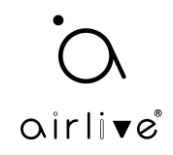

## SETUP 2 ONLY for model ONU-10XG(S)-1004-10G.

When changing Device Type, D

Device Type

Network

will rel

SFU 🕶

Submit

Before you begin the setup in the OLT, the ONU settings need to change. The ONU needs to be changed from HGU mode to SFU. After this is done the OLT setup can begin.

For Setup 2, follow steps 1 to 6 until the PortVLAN settings, these will be different from Setup 1.

1: Change the ONU-10XG(S)-1004-10G from HGU to SFU. Login to the ONU using its default IP address 192.168.1.1, when your computer does not receive an IP address from the ONU, then use a fixed IP address for the network card of the computer in the IP range of the ONU.

In the main menu of the ONU select, "Management >>> Other Manage" In Device Type select "SFU" from the pull-down menu and click Submit. The ONU will now reboot and change from HGU to SFU. This may take 1 to 2 mins.

|                  |             |                                                                                                    | 🙁 Logout |
|------------------|-------------|----------------------------------------------------------------------------------------------------|----------|
|                  |             | Device Type Config                                                                                    |          |
| i Status         | •           | When changing Davids Type, Davids will reheat, and all wan connections will be deleted automatically. |          |
| Network          | <b>&gt;</b> | Device Type                                                                                           |          |
| ADVANCE SETTINGS |             |                                                                                                    |          |
| Security         | >           | ngu                                                                                                   |          |
| Application      | •           |                                                                                                    |          |
| 🍰 Management     | *           |                                                                                                    |          |
| MANAGEMENT       |             |                                                                                                    |          |
| User Manage      |             |                                                                                                    |          |
| Device Manage    |             |                                                                                                    |          |
| Log Manage       |             |                                                                                                    |          |
| Other Manage     |             |                                                                                                    |          |
| X Diagnostics    | >           |                                                                                                    |          |
|                  |             |                                                                                                    |          |
|                  |             |                                                                                                    | 😢 Logout |
|                  |             | Device Type Config                                                                                    |          |

connections will be deleted automatically

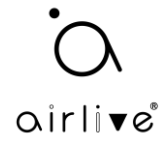

2: The ONU setup is now complete, now continue with the OLT setup. First follow steps 1 to 6 from Setup 1 until PortVLAN. Setup 2 will be different from this point on.

As the ONU is in SFU mode now the Ethernet port(s) needs to be setup directly.

On the "PortVLAN" page, for the ONU, the Mode needs to be configured as "Tag", PortType needs to be configured for "Eth" and Port Id needs to be configured for each of the ethernet ports of the ONU in this case the ONU has 4 LAN ports all need to be setup here. First Enter "1" for LAN port 1, then enter the VLAN ID which in this example is 100 and press commit. Now the same thing needs to be setup for LAN port 2. Follow the same steps but now enter "2" at Port Id and press commit again. And again, do the same for ports 3 and 4 and so on. Now the added ports are connected to Internet.

In the below example only LAN port 1 is shown.

| airli▼e®              |            |        |         |                       |        |            |                         |         |            |          | Sav           | re 🧲         |      | Log          | Status     | ONU list  | Logout |
|-----------------------|------------|--------|---------|-----------------------|--------|------------|-------------------------|---------|------------|----------|---------------|--------------|------|--------------|------------|-----------|--------|
| OLT Information       | ONU List   | ONU St | atus    | ONU Optical Infor     | mation | ONU Versio | n Informatio            | n ONU N | 1anual Add | ONU      | J Allowlist C | ONU Statisti | cs   |              |            |           |        |
| OLT Configuration     | Tcont Gen  | nport  | Servio  | ce Service Port       | PortVL | AN Multica | ast Port                | IP Host | IGMP M     | 1AC I    | DHCP Server   | Misc T       | R069 | Security     | Loopback   | Detection | H.248  |
| ONU Configuration     | MAC ACL    |        |         |                       |        |            |                         |         |            |          |               |              |      |              |            |           |        |
|                       | ONU PortV  | LAN I  | nfo (Sl | OT:0 PON:1 ON         | J:1)   |            |                         |         |            |          |               |              |      |              |            |           |        |
| Profile Configuration |            |        |         |                       |        |            |                         |         | 1          |          |               |              | 1    |              |            |           |        |
| System Configuration  | PortName   | Mode   | VLAN    | VLAN<br>Priority(tag) | VLAN(h | ybrid)     | Default<br>Priority(hyb | rid)    | CVLAN(tra  | anslate) | Priority(tran | slate)       | SVLA | N(translate) | Priority(t | ranslate) | Action |
|                       | eth_0/1    | Tag    | 100     | 0                     | N/A    |            | N/A                     |         | N/A        |          | N/A           |              | N/A  |              | N/A        |           | Delete |
|                       | Add ONU F  | ortVL  | AN      |                       |        |            |                         |         |            |          |               |              |      |              |            |           |        |
|                       | Mode       | Ta     | g       | ~                     |        |            |                         |         |            |          |               |              |      |              |            |           |        |
|                       | PortType   | E      | th      | *                     |        |            |                         |         |            |          |               |              |      |              |            |           |        |
|                       | Port Id    | 1      |         |                       |        |            |                         |         |            |          |               |              |      |              |            |           |        |
|                       | VLAN ID    | 10     | 00      |                       |        |            |                         |         |            |          |               |              |      |              |            |           |        |
|                       | VLAN Prior | ity N  | /A      |                       | (0-7)  |            |                         |         |            |          |               |              |      |              |            |           |        |
|                       | Commit     |        |         |                       |        |            |                         |         |            |          |               |              |      |              |            |           |        |

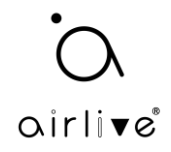

3: To receive the IP address from the Router on the computer, which is connected to the ONU, please make sure the DHCP server on the ONU is turned off. If this is not the case, the computer will get an IP address from the ONU and Internet will not work correctly.

In the setup menu select "DHCP Server", at DHCP Server select "Disable" from the pull-down menu and press Submit. After 1 to 2 mins the computer connected to the ONU will receive an IP address from the Router. If this is not the case, then unplug the RJ-45 cable from the computer and plug it back in.

When the DHCP Server is already disabled no settings need to be changed.

| airlive®              |                       |                     |                     |                  |                                                | Save             | •        | Log      | Status   | ONU list  | Logout |
|-----------------------|-----------------------|---------------------|---------------------|------------------|------------------------------------------------|------------------|----------|----------|----------|-----------|--------|
| ••••••                | ONU List ONU Status   | ONU Optical Informa | tion ONU Version Ir | nformation ONU   | Manual Add ONU A                               | Allowlist ONU St | atistics |          |          |           |        |
| OLT Information       | Tcont Gemport Serv    | ice Service Port    | PortVLAN Multicast  | Port IP Host     | IGMP MAC DI                                    | HCP Server Mise  | TR069    | Security | Loopback | Detection | H.248  |
| OLT Configuration     | MAC ACI               |                     |                     |                  |                                                |                  |          |          |          |           |        |
| ONU Configuration     | MAC ACE               |                     |                     |                  |                                                |                  |          |          |          |           |        |
| Profile Configuration | DHCP Server Configur  | ation (SLOT:0 PON:  | ONU:1)              |                  |                                                |                  |          |          |          |           |        |
| System Configuration  | LAN IP Address        | 192.168.1.1         |                     |                  |                                                |                  |          |          |          |           |        |
| , ,                   | LAN Subnet Mask       | 255.255.255.0       |                     |                  |                                                |                  |          |          |          |           |        |
|                       | DHCP Server           | Disable             | ✓                   |                  |                                                |                  |          |          |          |           |        |
|                       |                       | Submit              |                     |                  |                                                |                  |          |          |          |           |        |
|                       | LAN IPv6 Address      |                     |                     |                  |                                                |                  |          |          |          |           |        |
|                       | Prefix Mode           | Static              | ]                   |                  |                                                |                  |          |          |          |           |        |
|                       | Static IPv6 Address   |                     |                     |                  |                                                |                  |          |          |          |           |        |
|                       | LAN Prefixlen         | 64                  | (48-64)             |                  |                                                |                  |          |          |          |           |        |
|                       | DHCP Server IPv6      | Enable              | ✓                   |                  |                                                |                  |          |          |          |           |        |
|                       | Preference Time       | 10000               | (0-4294967295)      |                  |                                                |                  |          |          |          |           |        |
|                       | Valid Time            | 20000               | (0-4294967295)      |                  |                                                |                  |          |          |          |           |        |
|                       | Ending IPv6 Address   | 0001:0001:0001:000  |                     | HHH:HHHH)(Last 6 | 4 bits of IP address)<br>4 bits of IP address) |                  |          |          |          |           |        |
|                       | Pool Type             | PC                  | 2 (nnnn.nnnn.nr     |                  | + bits of IP address)                          |                  |          |          |          |           |        |
|                       | DNSv6 Master          |                     |                     |                  |                                                |                  |          |          |          |           |        |
|                       | DNSv6 Slave           |                     |                     |                  |                                                |                  |          |          |          |           |        |
|                       | IPv6 Gateway          | ::                  |                     |                  |                                                |                  |          |          |          |           |        |
|                       | RA                    | Active              |                     |                  |                                                |                  |          |          |          |           |        |
|                       | Manage                | disable             | ✓                   |                  |                                                |                  |          |          |          |           |        |
|                       | Other<br>Max Internal | enable              | ✓ (1, 1000)-        |                  |                                                |                  |          |          |          |           |        |
|                       | Max Interval          | 100                 | (1-1800)s           |                  |                                                |                  |          |          |          |           | -      |

To see the settings of the ONU (which the OLT sent to the ONU), please connect to the ONU with a PC, and enter the default IP address of the ONU in a browser. The default IP address is 192.168.1.1. You would need to enter a Fixed IP address in the network of the computer when the DHCP server of the ONU is turned off.

The setup 2 is now complete.